# **Operating Manual**

# AMAZONE

## Comfort package 2 for Pantera 4001

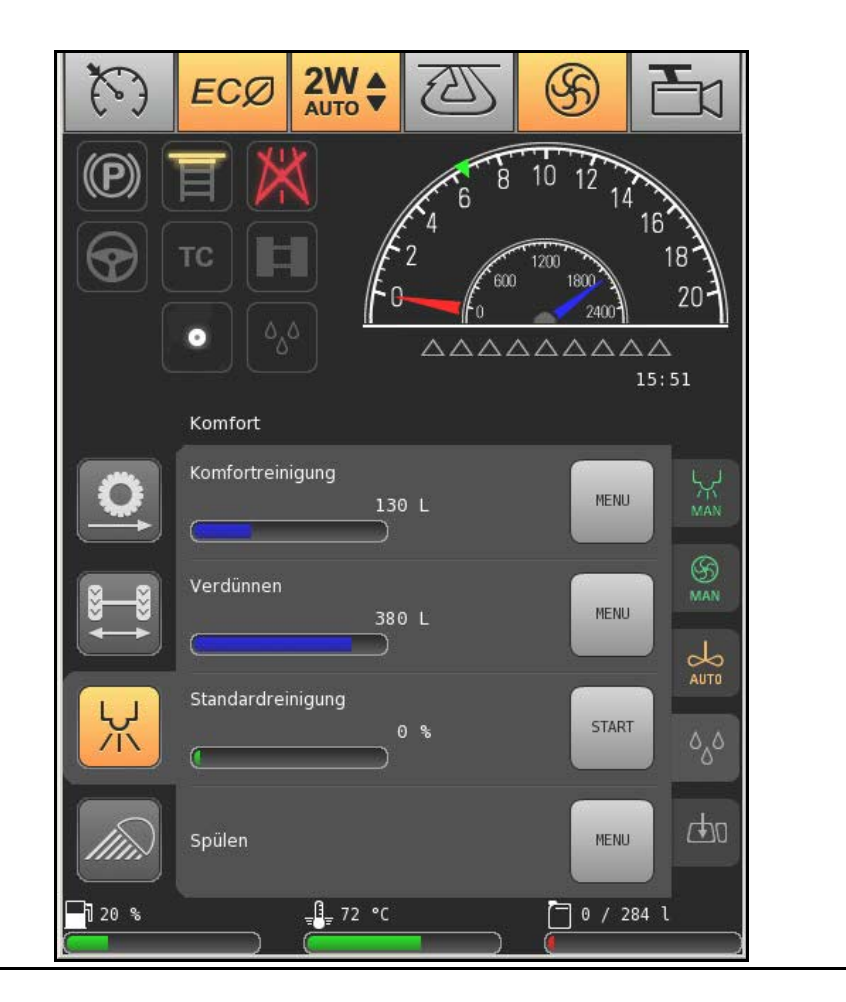

MG4858 BAG0124.0 01.13 Printed in Germany Read and follow this operating manual before putting the machine into operation. Keep it in a safe place for future use!

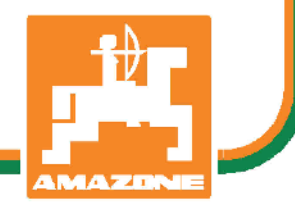

en

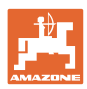

# Reading the instruction

manual and to adhere to it should not appear to be inconvenient and superfluous as it is not enough to hear from others and to realise that a machine is good, to buy it and to believe that now everything would work by itself. The person concerned would not only harm himself but also make the mistake of blaming the machine for the reason of a possible failure instead of himself. In order to ensure a good success one should go into the mind of a thing or make himself familiar with every part of the machine and to get acquainted with its handling. Only this way, you would be satisfied both with the machine as also with yourself. To achieve this is the purpose of this instruction manual.

Leipzig-Plagwitz 1872. Rud. Sark!

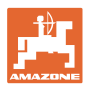

#### Manufacturer's address

| AMAZONEN-WERKE |                       |  |  |
|----------------|-----------------------|--|--|
| H. DREY        | ER GmbH & Co. KG      |  |  |
| Postfach       | 51                    |  |  |
| D-49202        | Hasbergen, Germany    |  |  |
| Tel.:          | + 49 (0) 5405 50 1-0  |  |  |
| Fax:           | + 49 (0) 5405 501-234 |  |  |
| E-mail:        | amazone@amazone.de    |  |  |

#### Spare part orders

Spare parts lists are freely accessible in the spare parts portal at <u>www.amazone.de</u>.

Please send orders to your AMAZONE dealer.

#### Formalities of the operating manual

| Document number:                                                       | MG4707                                       |
|------------------------------------------------------------------------|----------------------------------------------|
| Compilation date:                                                      | 01.13                                        |
| © Copyright AMAZONEN-WERKE H. D                                        | REYER GmbH & Co. KG, 2012                    |
| All rights reserved.                                                   |                                              |
| Reprinting, even of sections, permittee<br>AMAZONEN-WERKE H. DREYER Gn | l only with the approval of<br>nbH & Co. KG. |

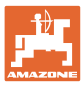

| 1   | Product description                                       | 5  |
|-----|-----------------------------------------------------------|----|
| 1.1 | Liquid circuit                                            | 6  |
| 2   | Layout and function of the field sprayer                  | 8  |
| 2.1 | Comfort package 2 overview                                | 8  |
| 3   | <b>AMADRIVE</b> operating terminal with Comfort Package 2 | 9  |
| 3.1 | Main menu                                                 | 9  |
| 3.2 | Comfort package 2 display                                 | 9  |
| 3.3 | Menu structure overview                                   | 10 |
| 4   | Terminal on the control terminal                          | 15 |

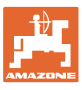

## 1 Product description

With Comfort Package 2,

- the field sprayer can be easily cleaned and filled in different manners.
- the spray liquid can be easily diluted while spraying.
- the spray liquid tank and the flushing water tank can be filled using the automatic filling system.

Comfort Package 2 is operated via

- the Amadrive
  - o the Comfort menu
  - o the Automatic filling system menu

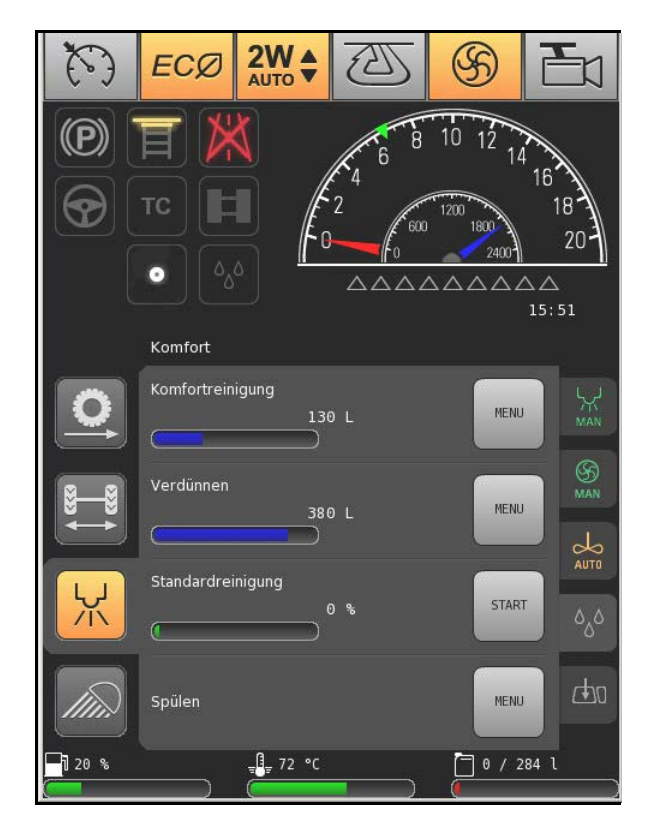

 the operating terminal on the control terminal (for filling the spray liquid tank and flushing water tank).

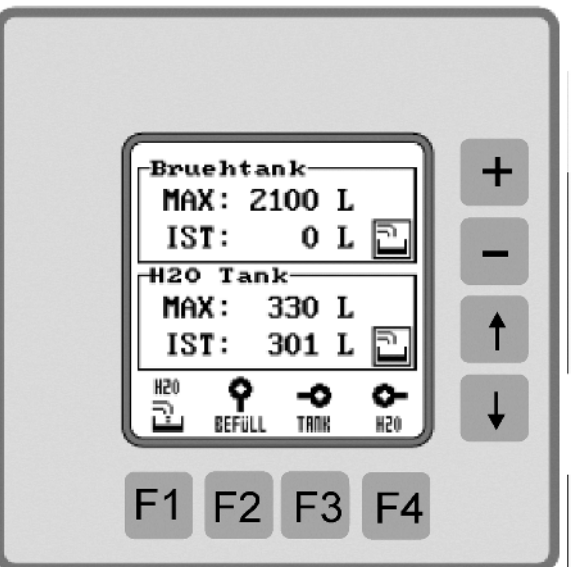

### 1.1 Liquid circuit

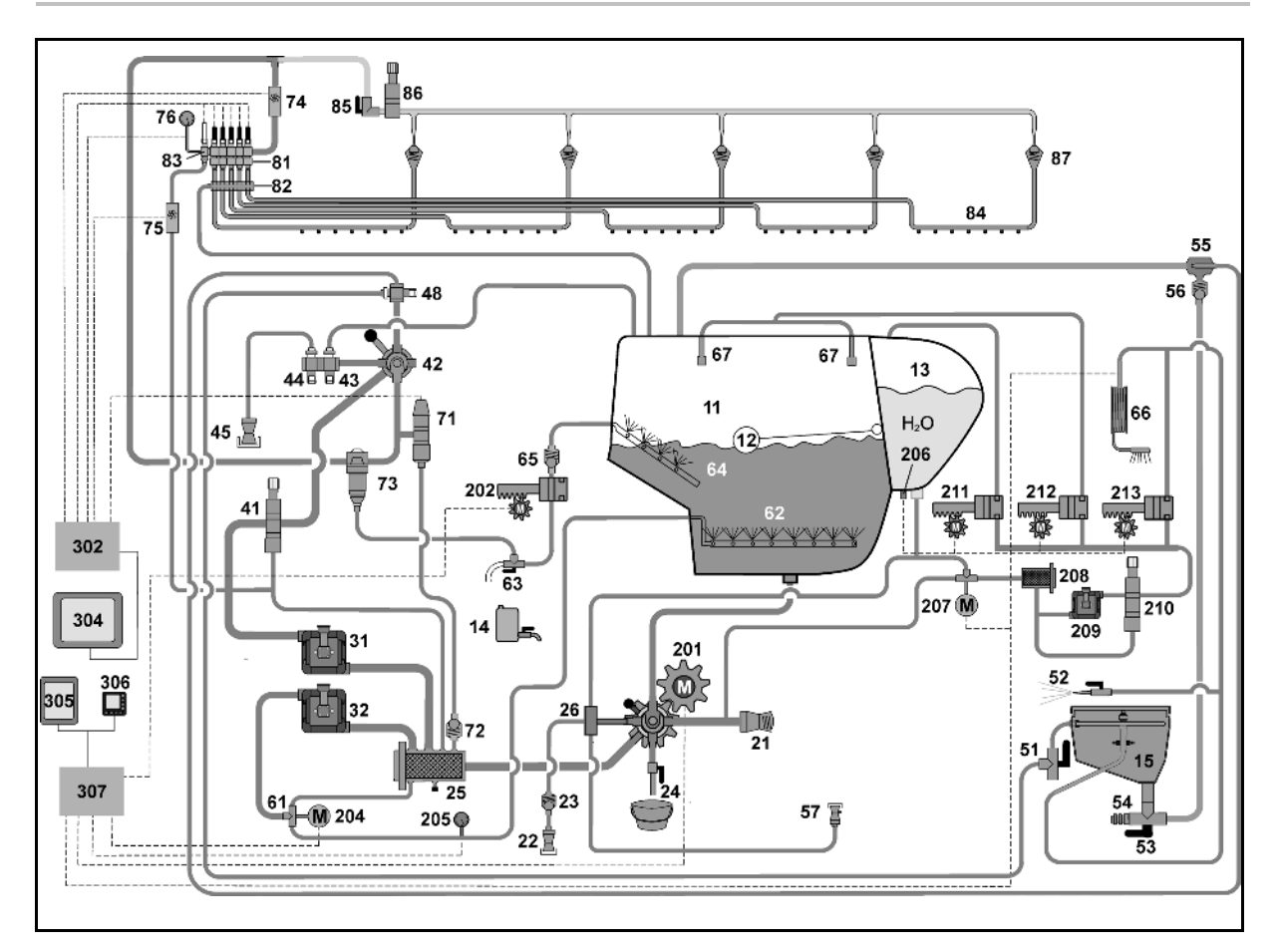

| 1X | Tank                                      | 4X | Pressure side                   |
|----|-------------------------------------------|----|---------------------------------|
| 11 | Main tank                                 | 41 | Pressure control valve          |
| 12 | Filling level indicator                   | 42 | Pressure tap                    |
| 13 | Fresh water tank                          | 43 | Fill valve                      |
| 14 | Hand wash tank                            | 44 | Quick emptying valve            |
| 15 | Induction bowl                            | 45 | 2" quick emptying connection    |
| 2X | Suction side                              | 48 | Injector operation              |
| 21 | External suction via 3" connection        | 5X | Induction bowl (ESB) & Injector |
| ~~ | Filling with fresh water via 3/4" connec- | 51 | ESB switch tap pressure         |
| 22 | tion                                      | 52 | Spray gun                       |
| 23 | Clear water check valve (connection)      | 53 | ESB switch tap suction          |
| 24 | Drain main tank                           | 54 | Ecofill connection              |
| 25 | Suction filter                            | 55 | Injector                        |
| 26 | Fresh water collector on the suction tap  | 50 |                                 |
| 3¥ | Pumps                                     | 56 | Non-return valve - injector     |
| 37 | rumps                                     | 57 | Ecofill cleaning foot           |
| 31 | Spraying pump                             | 6X | Cleaning & agitators            |
| 32 | Agitator pump                             | 61 | Tap - main agitator             |

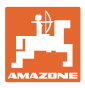

| 62  | Main agitator                         | 84    | Spray line                                 |
|-----|---------------------------------------|-------|--------------------------------------------|
| 63  | Tap - secondary agitator              | 85    | DUS tap                                    |
| 64  | Secondary agitator                    | 86    | DUS pressure valve                         |
| 65  | Non-return valve - secondary agitator | 87    | DUS check valve                            |
| 66  | Exterior cleaning                     | 2X    | Comfort package 2                          |
| 67  | Internal cleaning                     | 201   | Suction cock                               |
| 7X  | Spraying operation                    | 202   | Auxiliary agitator motor valve             |
| 71  | Pressure control valve                | 204   | Main agitator electric motor               |
| 72  | 0.8 bar pressure stage (check valve)  | 205   | Pressure sensor - main agitator            |
| 73  | Pressure filter                       |       | Pressure sensor - fresh water tank filling |
| 74  | Flow meter 1                          | 206   | level indicator                            |
| 75  | Flow meter 2                          | 207   | Motor valve, fresh water                   |
| 70  |                                       | 208   | Suction filter, fresh water                |
| 76  | Pressure sensor                       | 200   | Fresh water nump                           |
| 8X  | Booms                                 | 209   |                                            |
| 81  | Part width section valve              | 210   | Pressure control valve                     |
| ••• |                                       | 211   | Motor valve, fill fresh water tank         |
| 82  | Pressure relief channel               | 040   |                                            |
| 83  | Bypass valve                          | - 212 | Motor valve, internal cleaning             |
|     |                                       | 213   | Motor valve, external cleaning and ESB     |

| 3X  | Electronics                  |
|-----|------------------------------|
| 302 | Base computer                |
| 304 | AMAPAD                       |
| 305 | AMADRIVE                     |
| 306 | Display, spray agent fitting |
| 307 | Control unit 3 (cabin)       |

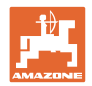

## 2 Layout and function of the field sprayer

#### 2.1 Comfort package 2 overview

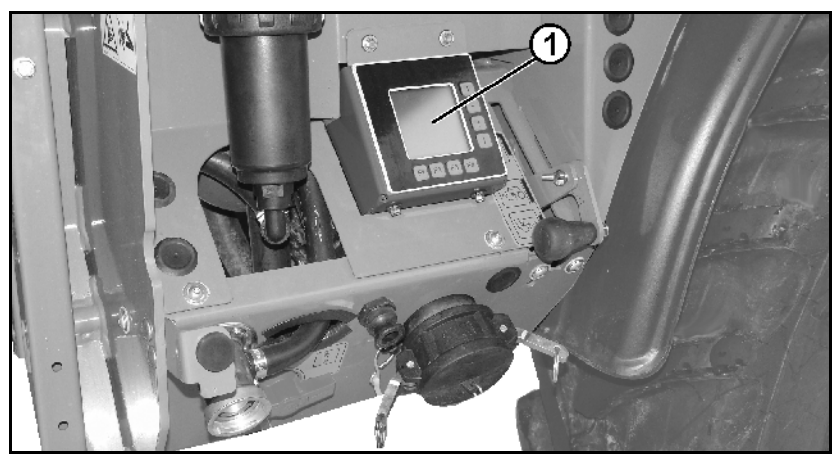

(1) Operating terminal, filling

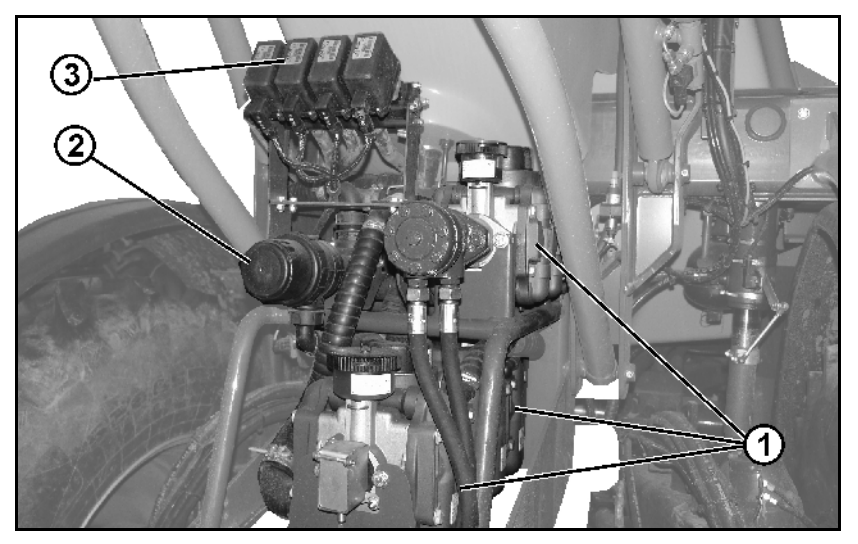

- (1) 3 pumps for spraying, agitating and supplying flushing water
- (2) Suction filter for flushing water
- (3) Electric valves for functions of Comfort Package 2

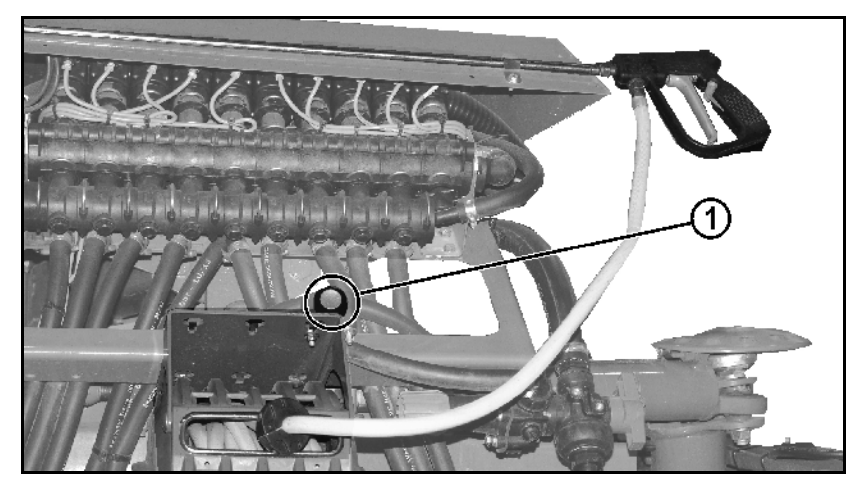

#### (1) Button for operating the exterior washing facility

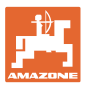

## 3 **AMADRIVE** operating terminal with Comfort Package 2

| Operating and display bar   |                               |  |
|-----------------------------|-------------------------------|--|
| active $\rightarrow$ yellow | not active $\rightarrow$ grey |  |
|                             |                               |  |

#### 3.1 Main menu

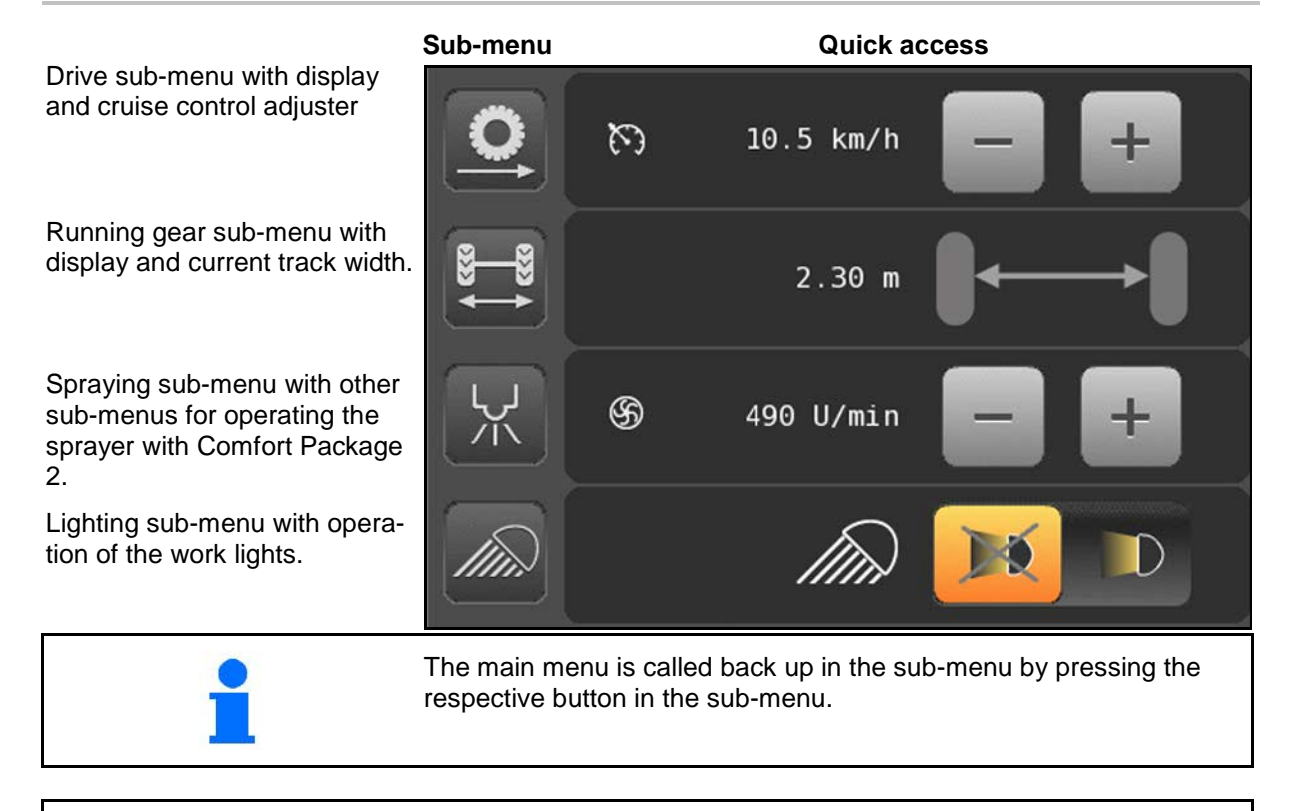

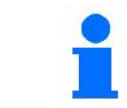

Quick access in the main menu allows the spontaneous switching of several functions without having to call up the respective sub-menu.

#### 3.2 Comfort package 2 display

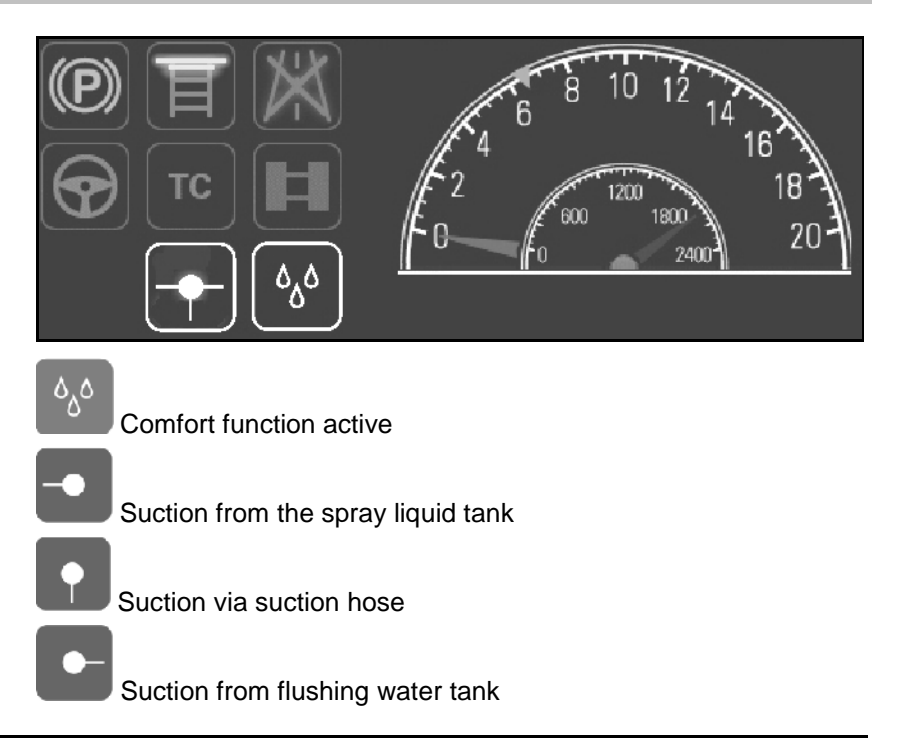

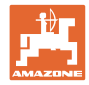

#### 3.3 Menu structure overview

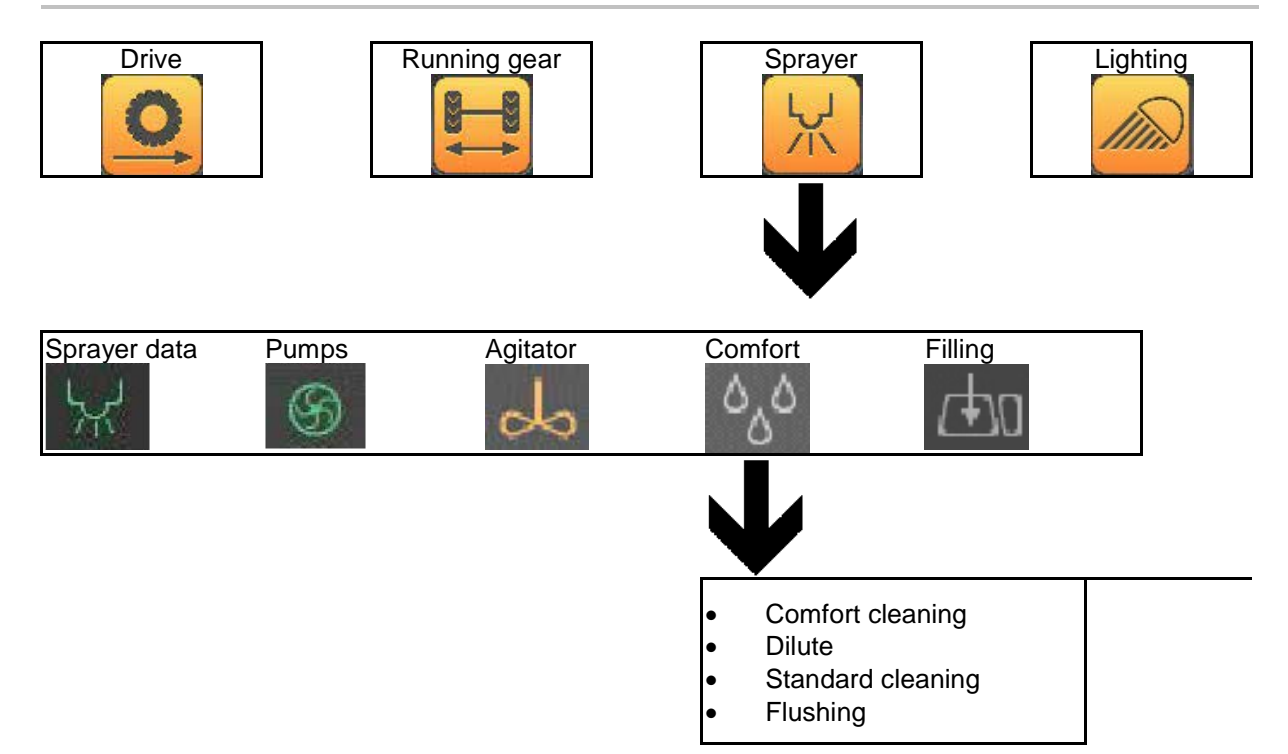

#### 3.3.1 Sprayer data

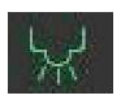

| Ausbringmenge<br>0 l/ha<br>Druck<br>0.0 bar | AUTO<br>MAN |
|---------------------------------------------|-------------|
| Spritzpumpendrehzahl<br>0 U/min             |             |

#### Display the current operating data

- Application rate
- Spray pressure
- Spraying pump speed

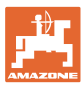

#### 3.3.2 Pumps

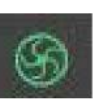

| 0 |                                   | Ж<br>MAN |
|---|-----------------------------------|----------|
|   |                                   | MAN      |
| 쑸 | Spritzpumpendrehzahl<br>490 U/min |          |
|   | 380 420 460 490 530               |          |

#### Setting the spraying pump speed

- Spray pump speed selection by pressing one of the five preassigned soft keys.
- Selection of the spray pump speed via
- /ia (**+**), (**-**
- $\rightarrow$  The spray pump speed set is displayed.

Setting the pump speed between 380 rpm and 540 rpm:

- Fast filling: 540 rpm
- For standard applications (~ 200 l/ha and ~ 10 km/h) without granules and fertiliser: 420 460 rpm
- In case of high demands on the stirring performance and application rates: 480 540 rpm

#### Assign softkeys with the desired spray pump speed:

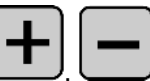

- 1. Selection of number of spray pumps via
- 2. Keep one of the five assigned soft keys pressed for at least three seconds.
- $\rightarrow$  Speed will be taken over and displayed.

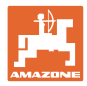

#### 3.3.3 Agitator

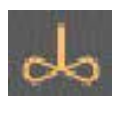

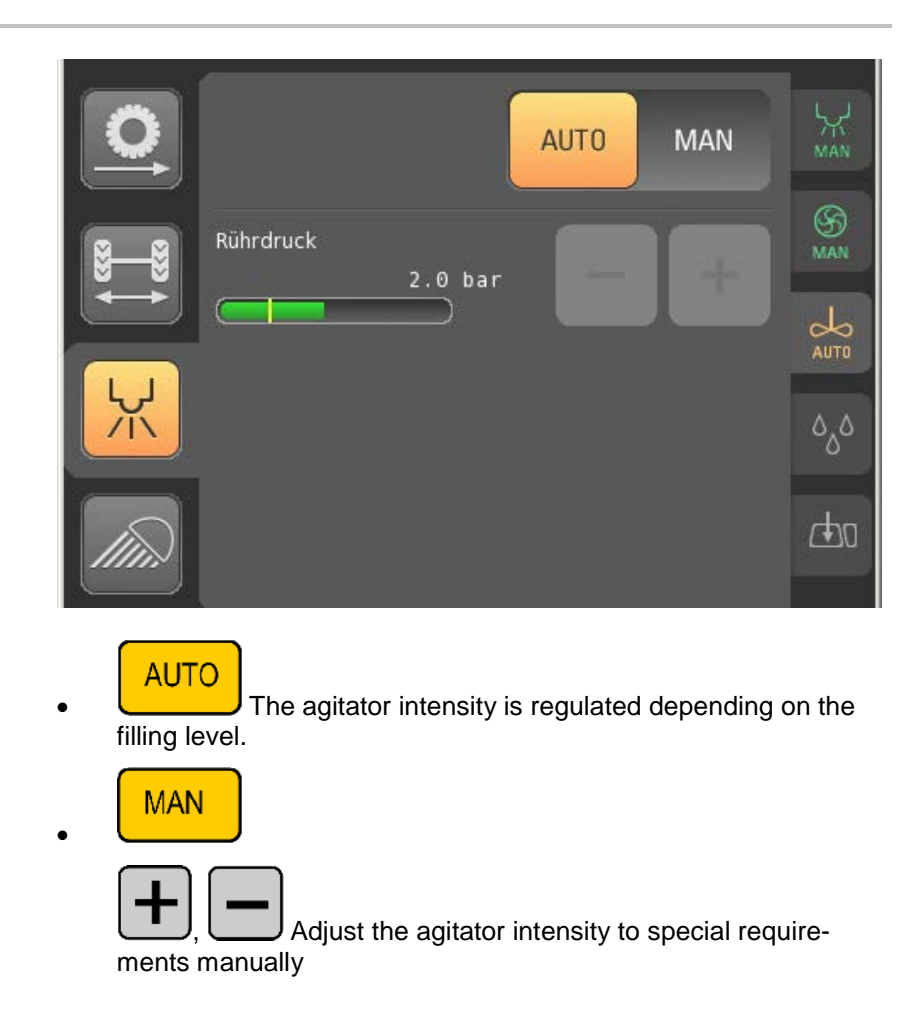

#### 3.3.4 Comfort with sub-menus

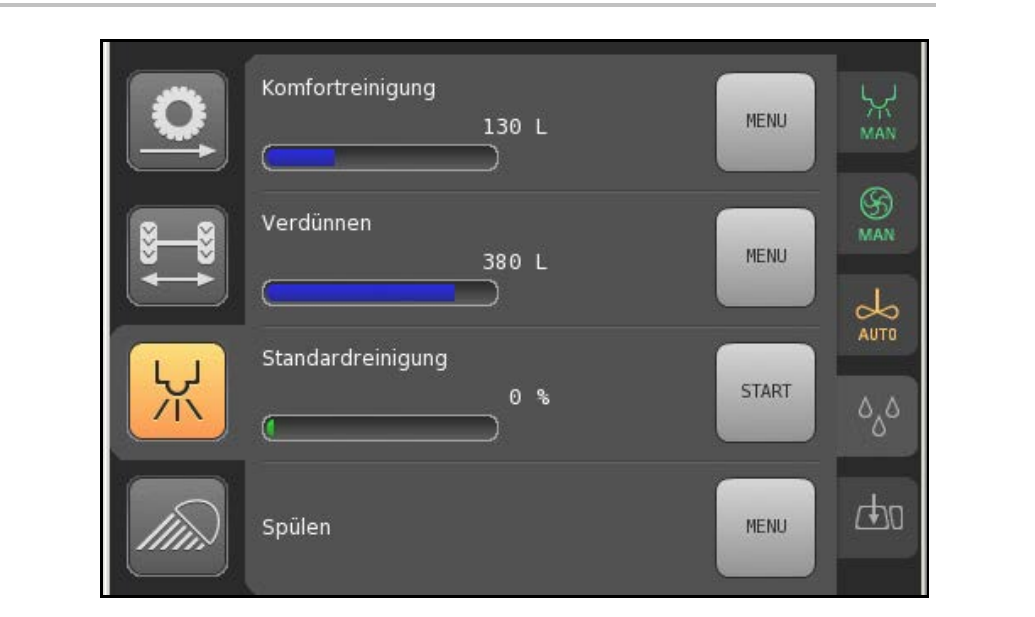

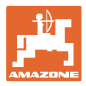

#### **Comfort cleaning**

When running the comfort cleaning, the complete machine is cleaned in several sections.

- The spreading of diluted spray liquid / cleaning water is carried out automatically during the comfort cleaning.
- The flushing water tank must be filled with at least 150 litres of water.

Start Start the comfort cleaning.

Komfortreinigung

130 L

1.

1.

Brühtank leeren

2.

Befüllen

3.

Spülen

4.

Ausbringen

5.

Kontinuierliche Reinigung

ZURÜCK

Start

#### Dilute

When diluting, flushing water is pumped into the spray liquid tank.

- 1. diluting. Enter the water quantity for
- The amount of water for diluting (blue) is displayed compared with the existing flushing water quantity (green).

| Klarwasser | 284 L |        |       |
|------------|-------|--------|-------|
| Verdünnen  | 284 L | -      |       |
|            |       | ZURÜCK | START |

#### Standard cleaning

- The spray liquid tank must be empty!
- 160 litres of flushing water are required.
- Agitator and tank are cleaned.

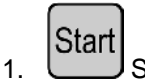

Starting the standard cleaning.

- → 160 litres of cleaning water remain in the spray liquid tank and can be spread.
- 2. Spray the content of the spray liquid tank to the area already treated.

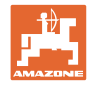

#### Flush

The flushing is intended for cleaning the sprayer with filled tank when the work is interrupted.

1. **+ –** 

Enter the water quantity for flushing.

- Spread the spray liquid until water runs out of the nozzles.
- → Machines with DUS: switch the sprayer on temporarily only as the spray liquid concentration is reduced via the DUS.
- The amount of water for flushing (blue) is displayed compared with the existing flushing water quantity (green).

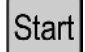

- 2. Start flushing and switch on the sprayer at the same time.
- 3. Stop Stop flushing.

#### 3.3.5 Filling

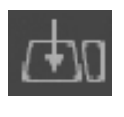

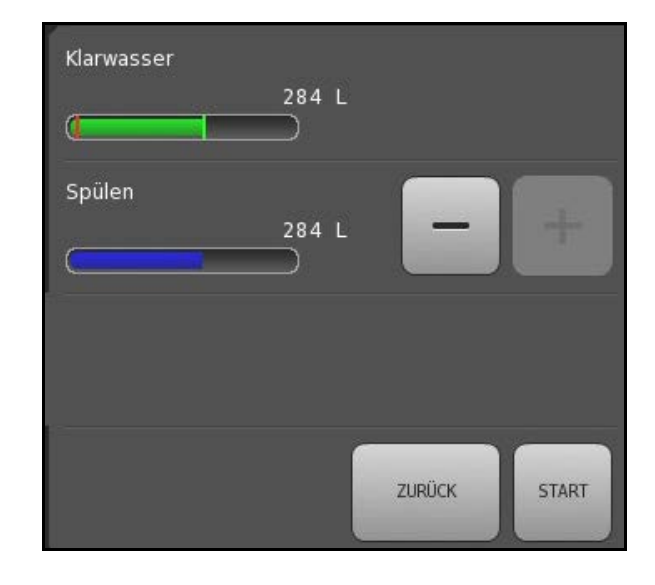

| 0              | Brühe<br>4000 L     | - +   | У.<br>MAN     |
|----------------|---------------------|-------|---------------|
|                |                     | START | S<br>MAN<br>→ |
| <mark>Ж</mark> | Klarwasser<br>400 L | - +   | AUTO          |
|                |                     | START | фо            |

The spray liquid tank and flushing water tank can be filled at the same time and separately via the suction hose.

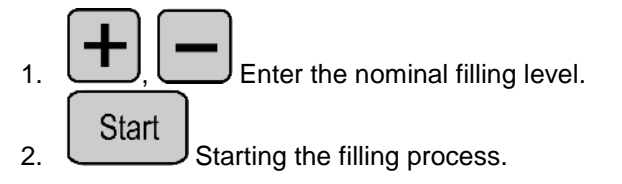

→ The filling is interrupted automatically once the nominal filling level has been reached.

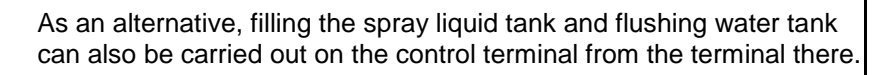

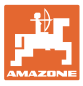

## 4 Terminal on the control terminal

#### Displays on the terminal

- (1) Spray liquid tank volume
- (2) Flushing water tank volume
- MAX: nominal filling level entered
- ACT: current filling level

#### Keys on the terminal

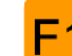

Fill the flushing water tank, interrupt filling.

- F2
  - Fill the spray liquid tank.
- Suction from the spray liquid tank / filling interrupted.

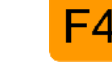

Suction from flushing water tank.

- Enter the nominal filling level for tank selected.
- . 📍

Select the spray liquid tank.

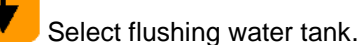

(pressing twice  $\rightarrow$  screen settings  $\rightarrow$  pressing twice  $\rightarrow$  filling menu)

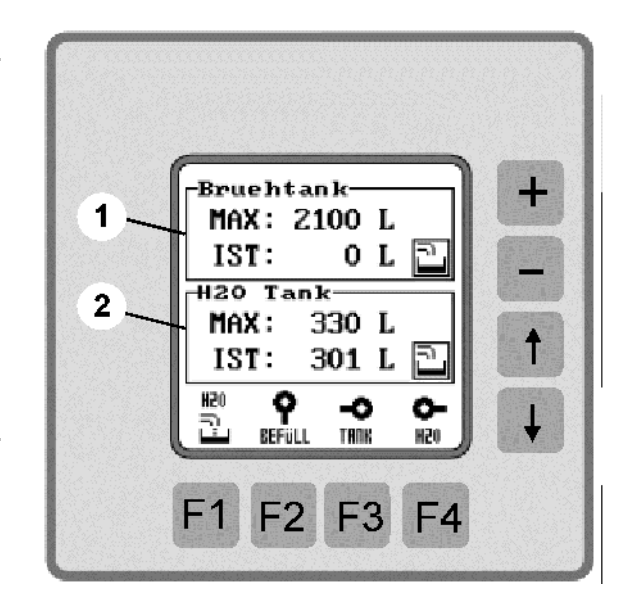

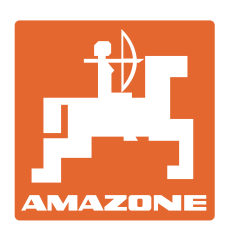

# AMAZONEN-WERKE H. DREYER GmbH & Co. KG

Postfach 51 Telephone: D-49202 Hasbergen-Gaste Facsimile: Germany E-mail: ar

 Telephone:
 +49 (5405) 501-0

 Facsimile:
 +49 (5405) 501-234

 E-mail:
 amazone@amazone.de

 http://
 www.amazone.de

Plants: D-27794 Hude • D-04249 Leipzig • F-57602 Forbach Branches in England and France

Manufacturers of mineral fertiliser spreaders, field sprayers, sowing machines, soil cultivation machines and communal units